# **Genocide Research Pathfinder**

### **Find Print Sources**

# **CHS Library Catalog**

### http://www.clayton.k12.mo.us/Domain/111

Go to the CHS website, click on Academics, then Library Media Center. On the CHS Library website, click on *CHS Library Catalog*. In search box, type *genocide* OR specific crime against humanity (ex: Armenian Genocide). You will be given a list of all print sources we have. Click on title you are interested in and write down the call # to locate the book in the library shelves. Ask a librarian for assistance if needed.

**WorldCat Library Search**. Find a book from the nearest public library on your topic. <u>www.worldcat.org</u>

Type in your search term (ex: "Bangladesh War") in search box. View possible titles, then select one. Under "Find a copy in the library" type in your zip code. A list of the closest libraries with the title will appear.

#### **Find Articles in Online Databases**

Go to CHS Website, <u>http://www.clayton.k12.mo.us/Domain/111</u> Click on Academics, then Library Media Center. On the CHS Library website, left hand menu, select Online Databases. Most log you in automatically from school. You will need a yellow database brochure to access from home.

#### **History Study Center**

Type in topic (ex: "Rape of Nanking"). Select from type of source you would like to view, such as journal articles under "Journals" section. Click on View as PDF to see full-text article.

#### **JSTOR** (Username: claytonhigh; Password: greyhound)

Go to Advanced Search. Type in subject. For example, Kosovo in first search box, then select "item title" from drop-down tab at right of search box. In second box, put "ethnic cleansing" then full-text from drop-down tab at right of search box. You can experiment and alter the search terms as you see fit. In "Narrow By" section, check the "article" or "book" box to select type of source.

#### **Opposing Viewpoints**

In search box, type in topic (ex: rwanda or Rwandan Genocide). A list of encyclopedia articles, journal articles, primary sources, etc. will let you choose which source you would like to view.

## Websites

## CHS Library Catalog WebPath Express

Go to CHS Library Website, click on CHS Library Catalog. In upper righthand corner, click "Login" then type the same username and password you use to log into the school computers. Next click "catalog." From lefthand menu, select "WebPath Express." Type search term in box to view reliable websites on topic.

# **United Human Rights Council**

<u>http://www.unitedhumanrights.org/</u>, select "reports" to view articles on human rights issues and worldwide genocide reports.

### U.S. Holocaust Museum, Confront Genocide

<u>http://www.ushmm.org/confront-genocide</u> On front page of "Confront Genocide" link, scroll down to featured articles.

## Facing History and Ourselves

https://www.facinghistory.org/for-educators/educator-resources/resource-colle ctions#top

#### Podcasts

#### Facing History and Ourselves

https://www.facinghistory.org/for-educators/educator-resources/audio

#### iTunes

Go to iTunes and type in subject in search box for iTunes Store (ex: rwandan genocide). In listing of results, scroll to iTunes U and Podcasts to view and select an iTunes U episode or podcast from a reliable source (see provider).

## NPR

http://www.npr.org/

In search box, type in topic (ex: "Armenian Genocide"). A list of podcasts/audio coverage will follow.